# **GAfutures** Explore. Plan. Succeed.

New Counselors: CCRPI Reporting (Elementary School)

Webinar

**GSFC** Georgia Student Finance Commission

# AGENDA

➢ What is CCRPI? How can GAfutures.org help with **CCRPI**? ➤Tab Overview Accessing Reports ► Running Reports ≻Q&A

HB 713 mandates a minimum course of study in career education in grades K-12. To support teachers in fulfilling these requirements, the grade specific career awareness activities listed as an indicator on the College and Career Ready Performance Index (CCRPI) have been developed to assist students with career awareness.

Making successful transitions into satisfying college and career ready options are fundamental tasks for school counselors, teachers, administrators, and advisors. Social skills and the development of workforce readiness behaviors are crucial in career development.

The Georgia Department of Education has developed seventeen (17) elementary career Awareness activities for local school systems to use as a guide to assist with the implementation of the College and Career Readiness Performance Indicators appropriate for the career awareness and career development indices.

Some activities may contain more than one activity to allow for more opportunities to facilitate awareness of the cluster. These activities will assist elementary students with :

- developing sense of self and areas of interest
- developing and acquiring positive attitudes

• developing a sense of career awareness and the relationship with academics and personal interests.

| Grade | Cluster                                                                                                    |
|-------|----------------------------------------------------------------------------------------------------|
| 1     | <ul> <li>Agriculture, Foods, &amp;<br/>Natural Resources</li> <li>Law, Public Safety,<br/>Corrections &amp; Security</li> <li>Transportation,<br/>Distribution &amp; Logistics</li> </ul> |
| 2     | <ul> <li>Arts, AV/Technology, &amp;<br/>Communications</li> <li>Education &amp; Training</li> <li>Health Science</li> </ul>                                                               |
| 3     | <ul> <li>Energy</li> <li>Hospitality &amp; Tourism</li> <li>Human Services</li> </ul>                                                                                                    |

| Grade | Cluster                                                                                                    |
|-------|----------------------------------------------------------------------------------------------------|
| 4     | <ul> <li>Architecture &amp;<br/>Construction</li> <li>Business Management<br/>&amp; Administration</li> <li>Manufacturing</li> <li>Science, Technology,<br/>Engineering, &amp;<br/>Mathematics (STEM)</li> </ul> |
| 5     | <ul> <li>Finance</li> <li>Government &amp; Public<br/>Administration</li> <li>Information<br/>Technology</li> <li>Marketing</li> <li>Career Portfolio</li> </ul>                                                 |

#### How can GAfutures.org help with CCRPI?

Gafutures.org is your one stop for all college and career exploration.

- Explore College Options
- ≻Run Reports
- Manage Student Accounts

#### **GAfutures.org**

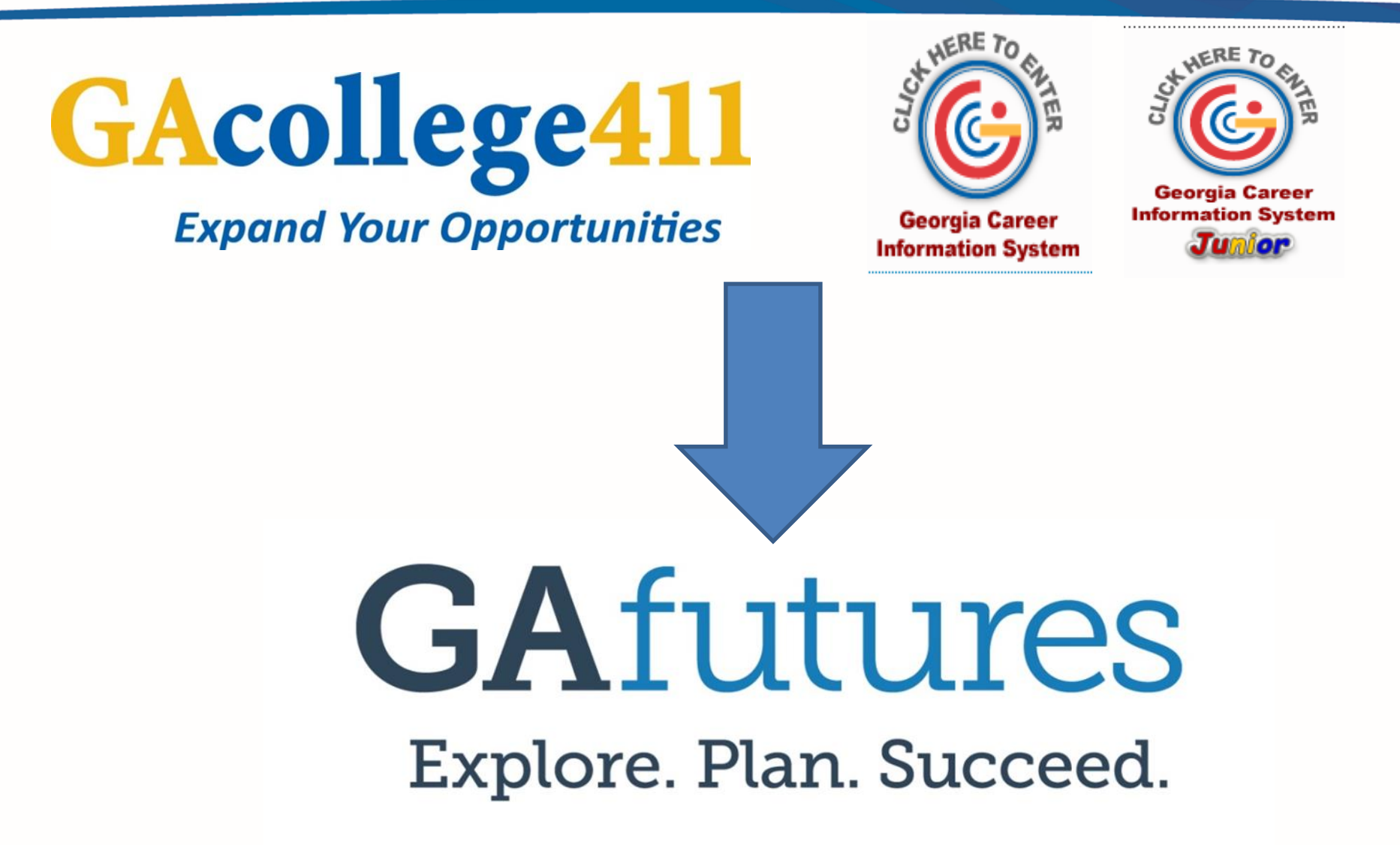

#### **GAFUTURES HOME PAGE**

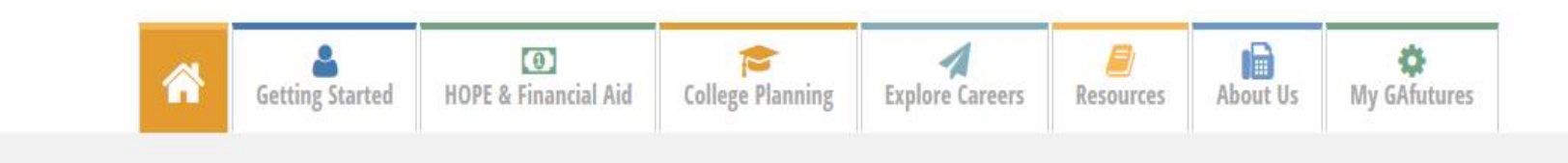

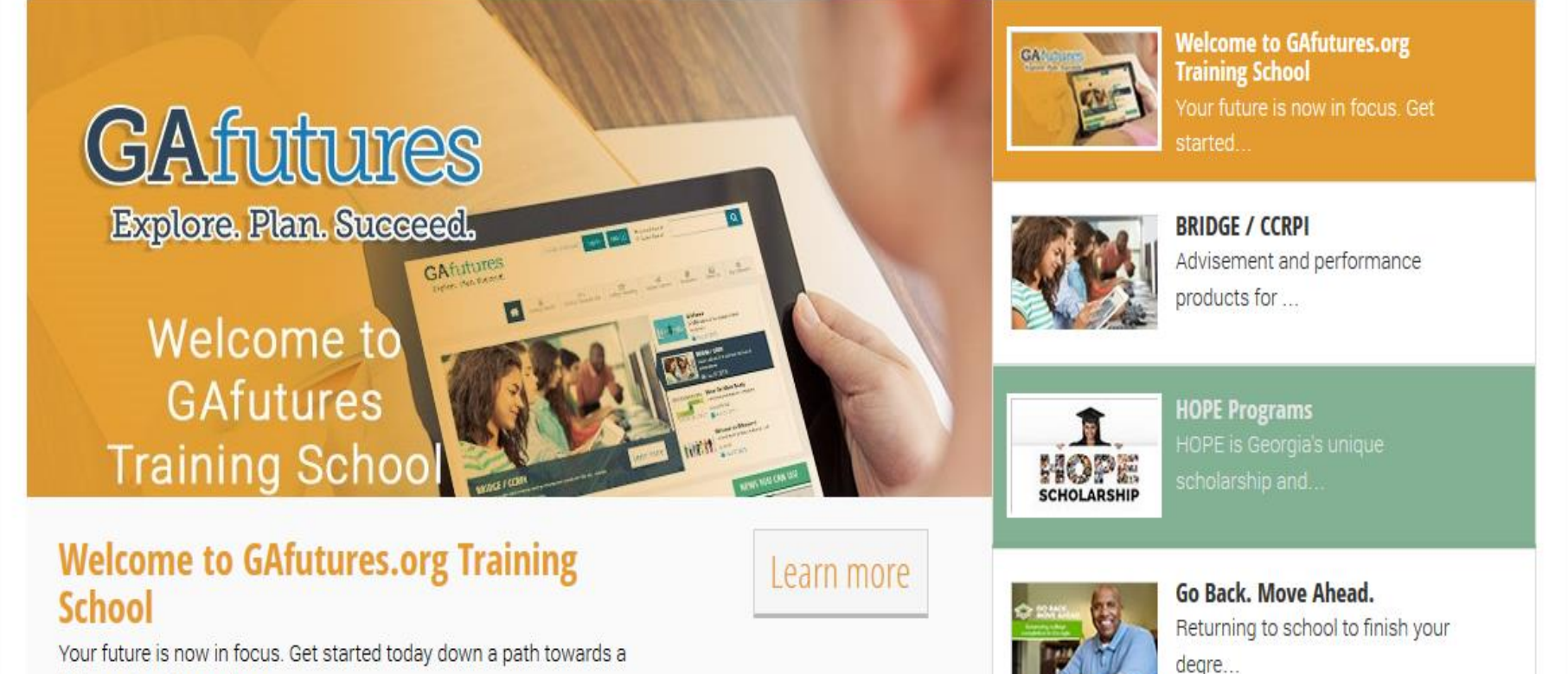

Your future is now in focus. Get started today down a path towa higher education and more.

> **GSFC** Georgia Student Finance Commission

#### **GAFUTURES HOME PAGE**

#### **GETTING STARTED**

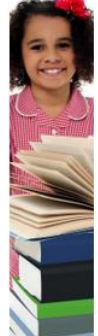

#### **Elementary School** 1. Elementary School Students & CCRPI

2. Who Am I? 3. Where am I going?

4. How do I get there?

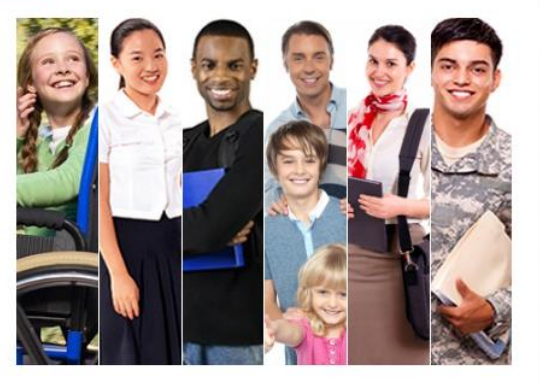

#### **NEWS YOU CAN USE**

| What's Hot            | What's Now |  |  |  |  |
|-----------------------|------------|--|--|--|--|
| Move On When Ready    |            |  |  |  |  |
| Your HOPE GPA         |            |  |  |  |  |
| GSFC Program Re       | gulations  |  |  |  |  |
| 2015-2016 Award Chart |            |  |  |  |  |
| Student Access Loan   |            |  |  |  |  |
| FAFSA Completion Data |            |  |  |  |  |
| GSFAPPS               |            |  |  |  |  |

×

#### **Reporting Center**

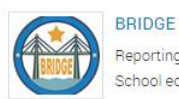

#### Reporting for Middle- and High-School educators and counselors.

5

#### STARS Tracking for eligible high school educators and counselors.

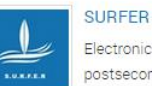

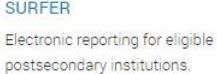

**Move On When Ready** 

#### Move On When Ready

Move On When Ready (MOWR) Program is a dual credit enrollment program for eligible high school and home study students who wish to earn postsecondary level

Summer semester enrollment

coursework for credit toward both high school and college credit requirements.

#### Broader course offering

#### No residency requirement Standard tuition covered

Learn more

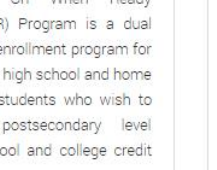

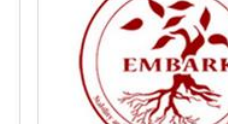

**EMBARK Georgia** 

Resources for students who have experienced foster care or homelessness.

Learn more

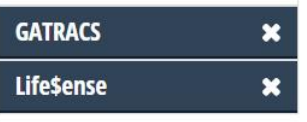

#### **GAFUTURES TAB REVIEW**

|  | Getting Started | •<br>HOPE & Financial Aid | College Planning | Explore Careers | <b>a</b><br>Resources | About Us | 🔅<br>My GAfutures |  |
|--|-----------------|---------------------------|------------------|-----------------|-----------------------|----------|-------------------|--|
|--|-----------------|---------------------------|------------------|-----------------|-----------------------|----------|-------------------|--|

- Getting Started
- HOPE & Financial Aid
- College Planning
- Explore Careers
- Resources
- About Us
- > My GAfutures

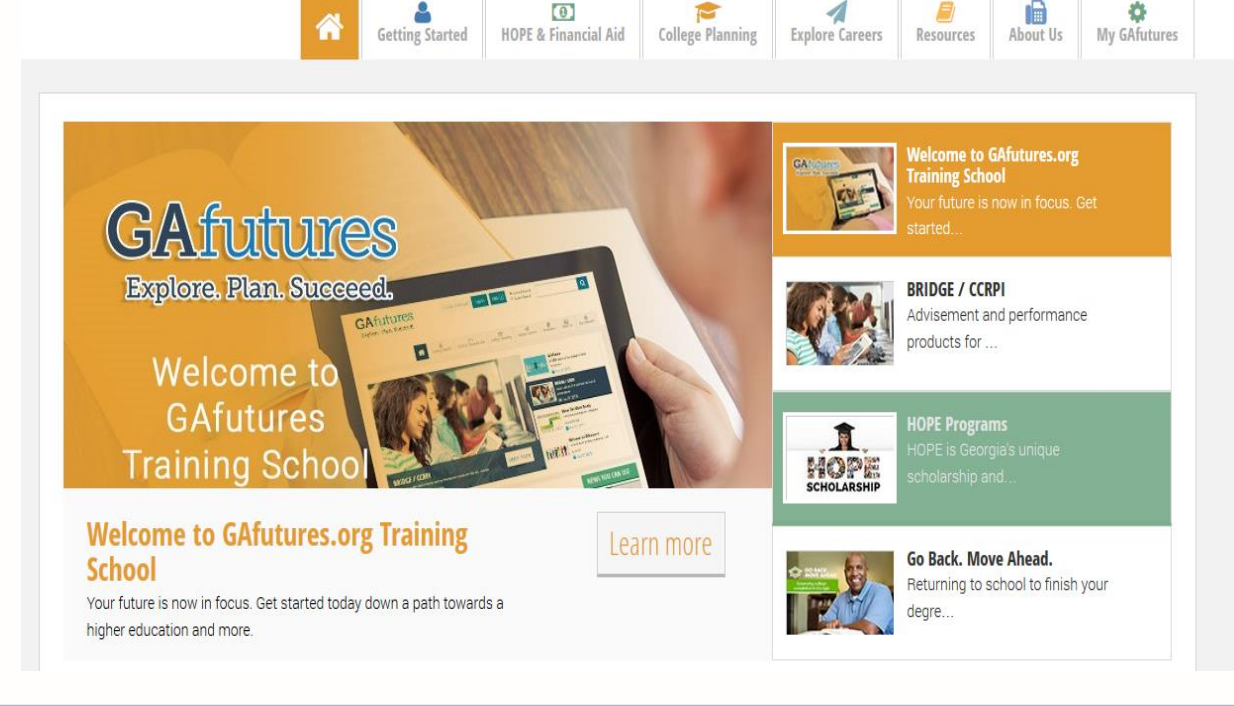

0

1

ø

# **GETTING STARTED**

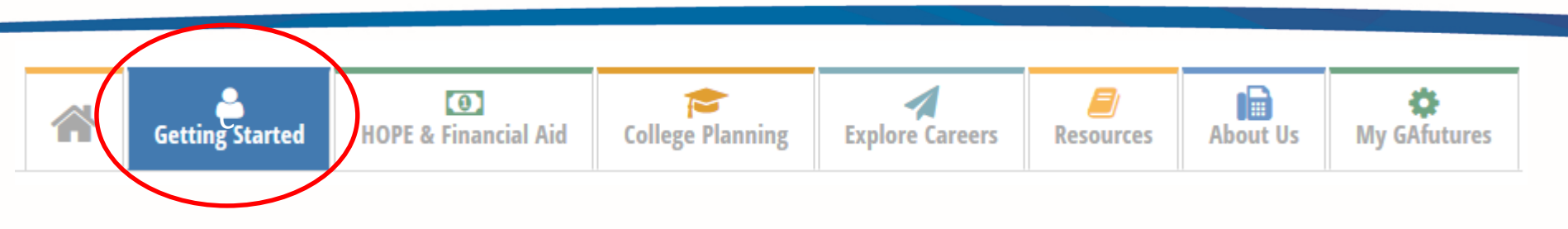

- Elementary School Student
- Middle School Student
- High School Student
- College Student
- ➢ Parent
- > Adult
- ➤ Military
- Reporting Center

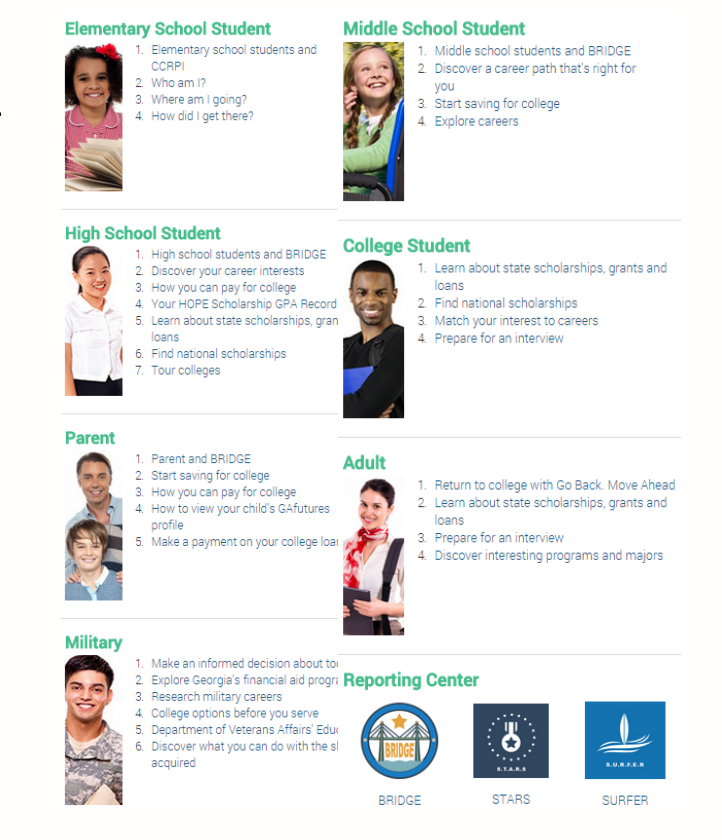

# **HOPE & FINANCIAL AID**

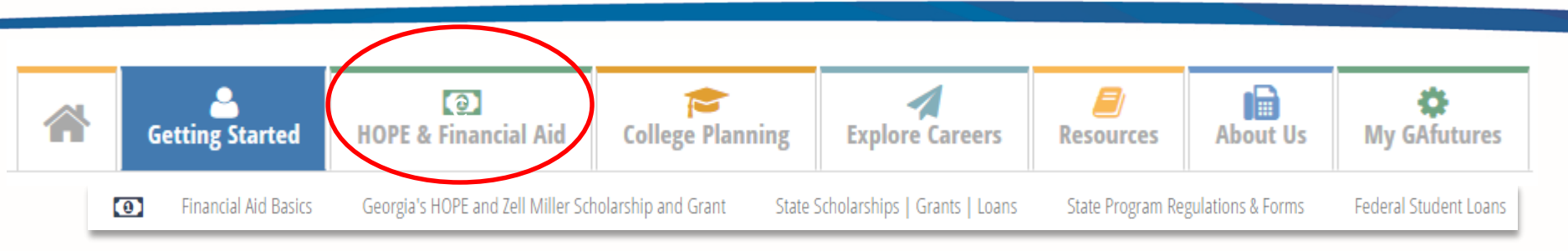

- Financial Aid Basics
- Hope and Zell Miller Scholarship and Grants
- Georgia's Scholarship, Grant and Loans
- State Programs & Forms
- Federal Student Loans

| 0    | Financial Aid Basics<br>Financial aid is money from federal, state and private institutions to pay educational fees.<br>View some of the basics.                                     |  |
|------|----------------------------------------------------------------------------------------------------|--|
|      | Georgia's HOPE and Zell Miller Scholarship and Grant                                                                                                    |  |
| IJ   | The HOPE Programs are Georgia's unique scholarship and grant programs that provide<br>financial assistance at eligible postsecondary institutions in Georgia.                        |  |
|      | Georgia's Scholarship, Grant and Loan Programs                                                                                                    |  |
|      | For scholarship, grant and loan programs provided by the State of Georgia, and administered<br>by the Georgia Student Finance Commission, in addition to the Georgia's HOPE program. |  |
|      | State Program Regulations & Forms                                                                                                    |  |
|      | Find the regulations for all of Georgia's HOPE and other State Programs that you need here.<br>Program specific forms are available for download from the Forms tab.                 |  |
|      | Federal Student Loans                                                                                                    |  |
| TA > | Federal student loans are the advance of monies to you and/or your family to pay for your<br>education. Loans must be renaid with interest                                           |  |

#### **COLLEGE PLANNING**

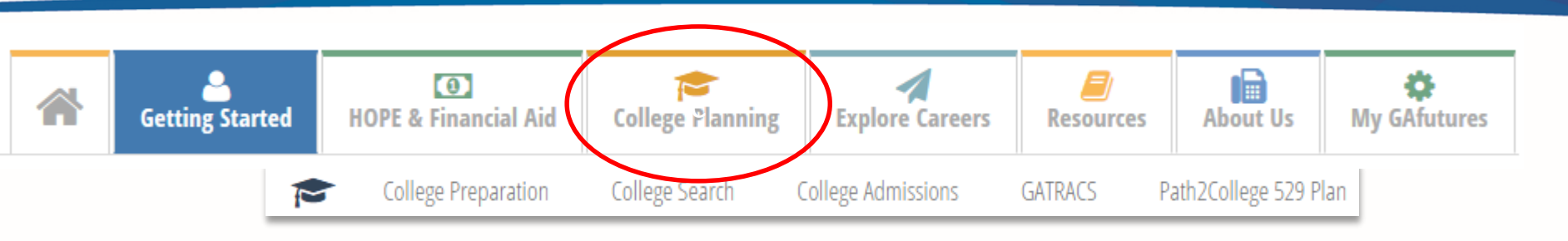

- College Preparation
- College Search
- College Applications
- ➢ GATRACS
- Path2College 529 Plan

| COLL     | EGE PLANNING                                                                                                    |   |
|----------|----------------------------------------------------------------------------------------------------|---|
| <b>B</b> | College Preparation<br>When you say, "Yes, I am going to college," there's a lot to consider. The process is easier<br>with a little organization and an early start.                               | > |
| Q        | College Search<br>There are a lot of great colleges but which one is right for you? Get information about ones in<br>Georgia and around the nation to help you decide.                              | > |
|          | College Applications<br>Click here to select the colleges of your choice, then complete an application for college<br>admissions consideration.                                                     | > |
|          | <b>GATRACS</b><br>The goal of the Georgia Transfer Articulation Cooperative Services (GATRACS) is making<br>college transfers easy. Learn about transfer opportunities and compare degree programs. | > |
| S        | Path2College 529 Plan<br>Start a college savings plan today and give your child, a loved one or yourself the gift of a<br>college education.                                                        | > |

#### **EXPLORE CAREERS**

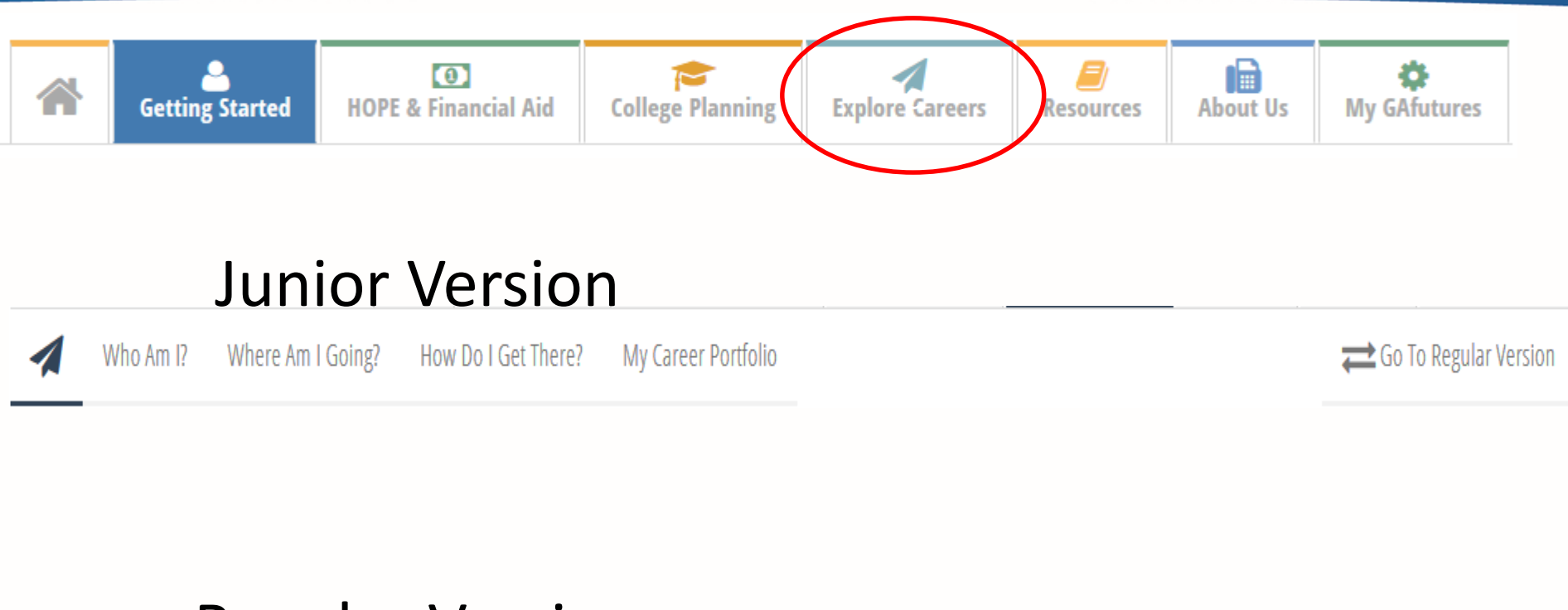

#### **Regular Version**

Plan Assessments Occupations Education Employment My Career Portfolio

Co To Junior Version

# RESOURCES

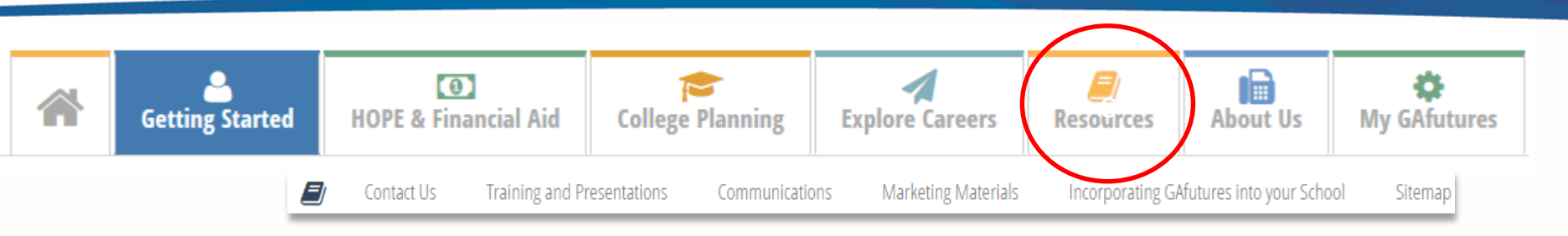

- Contact Us
- Training and Presentations
- Communications
- Marketing Materials
- Incorporating GAfutures into your School
- ≻ Sitemap

| RESC | DU | RCES                                                                                                    |   |
|------|----|----------------------------------------------------------------------------------------------------|---|
|      |    | Contact Us<br>Click here for answers to questions about the programs administered by GSFC or for<br>additional information.                                                                        | > |
|      |    | Training and Presentations<br>GAfutures FAQs and resources to introduce the website to your staff, students, and parents.<br>The resources include training materials, presentations and webinars. | > |
| 9    |    | Communications<br>View press releases from the Georgia Student Finance Commission, downloadable GAfutures<br>logos, publications and more.                                                         | > |
| w    |    | Marketing Materials<br>Order Georgia Student Finance Commission-approved publications, brochures, flyers, posters<br>and other marketable materials.                                               | > |
| 17   |    | Incorporating GAfutures into your School<br>Documents and guidance for teachers and counselors providing numerous ways to utilize<br>GAfutures inside your classroom.                              | > |
| 0    | >  | Sitemap<br>Test Sitemap<br>Test Sitemap                                                                                                    | > |

#### **MY GAFUTURES**

X

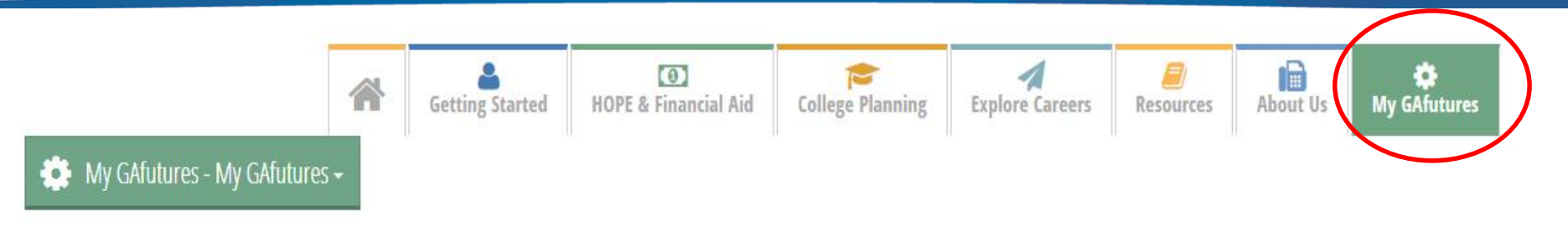

#### **MSAdminOneFname**

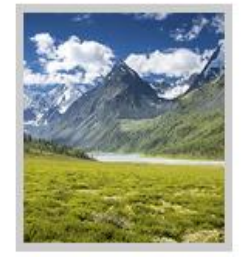

났

i

R

Avatar

|       |   | 1 m 1 | 6.0 |         | <b>1 A T</b> | - |
|-------|---|-------|-----|---------|--------------|---|
| <br>_ | - | 1     |     |         | -            | _ |
| <br>- | - |       |     |         |              | - |
|       |   |       |     | · · · · |              |   |
|       |   |       |     |         |              |   |

MSAdminTwoFname MSAdminTwoLname 2 days ago

Message from GAfutures

Statesboro, welcome to the GAfutures Training School!.

#### Media Highlights

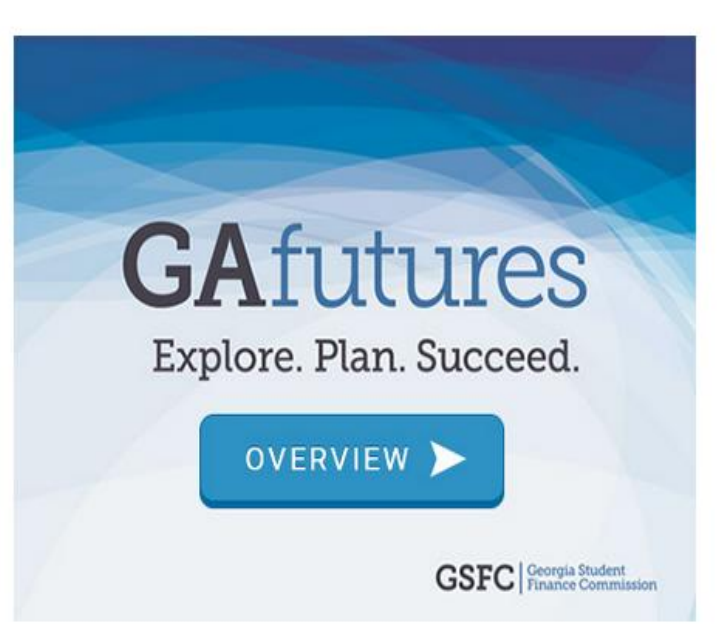

# **SIGN-IN TO ACCOUNT**

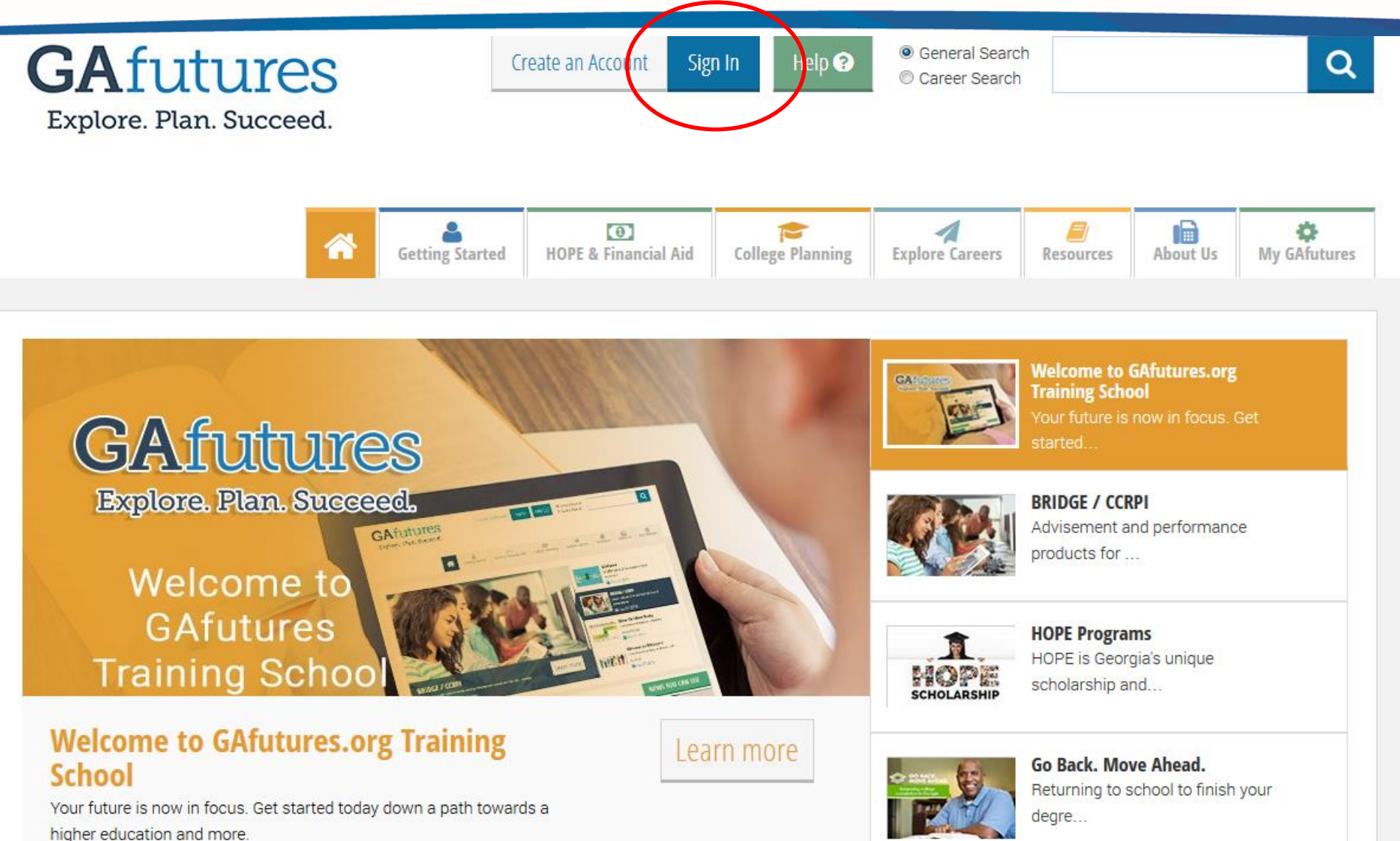

#### **SIGN-IN**

| <b>GAfutures</b><br>Explore. Plan. Succeed.                                            | Create an Account Sign In Help 🧿              | General Search     Career Search                                                           |
|----------------------------------------------------------------------------------------|-----------------------------------------------|--------------------------------------------------------------------------------------------|
|                                                                                        | Have an Account?                              | X                                                                                          |
| *                                                                                      | Sign In Create Account                        | Resources About Us My GAfutures                                                            |
|                                                                                        | Username Password                             | Welcome to GAfutures.org<br>Training School<br>Your future is now in focus. Get<br>started |
|                                                                                        | Sign In<br>Forgot Username<br>Forgot Password | BRIDGE / CCRPI<br>Advisement and performance<br>products for                               |
|                                                                                        |                                               | HOPE Programs<br>HOPE is Georgia's unique<br>scholarship and                               |
| BRIDGE / CCRPI<br>Advisement and performance products for all<br>students affects you. | Georgia public school                         | Cancel<br>Go Back. Move Ahead.<br>Returning to school to finish your<br>degre              |

#### **MYGAFUTURES OVERVIEW PAGE**

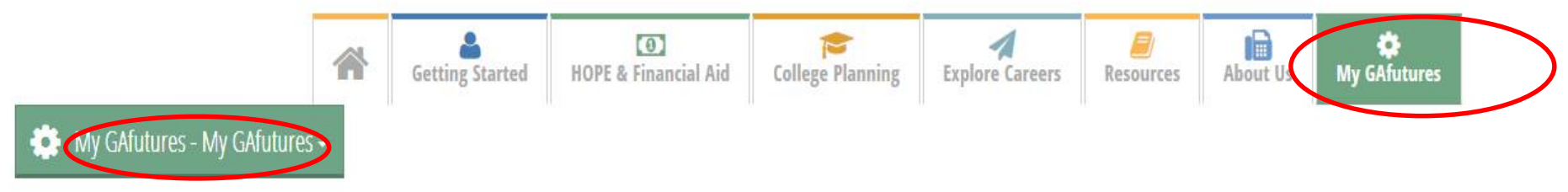

X

#### MSAdminOneFname

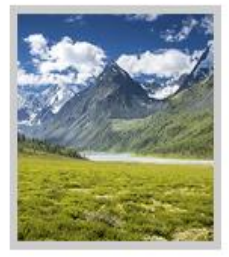

X1

R

Avatar

i

| MSAdr<br>days a   | ninTwoFname MSAdminTwoLname<br>ago   | 2  |
|-------------------|--------------------------------------|----|
| Mess              | age from GAfutures                   |    |
| Statest<br>School | oro, welcome to the GAfutures Traini | ng |
| SCHOOL            | £                                    |    |
|                   |                                      |    |

Messages

#### Media Highlights

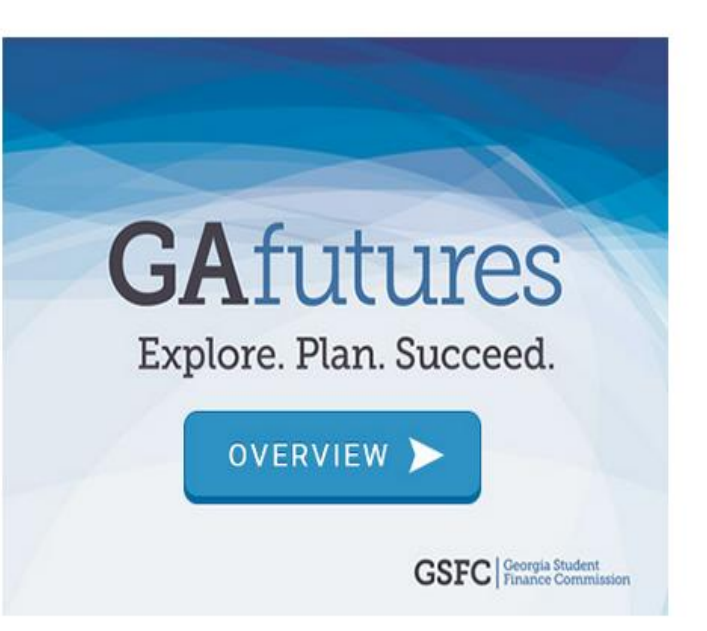

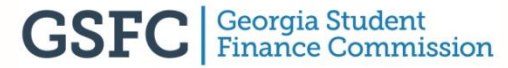

## **ADMIN PORTALS**

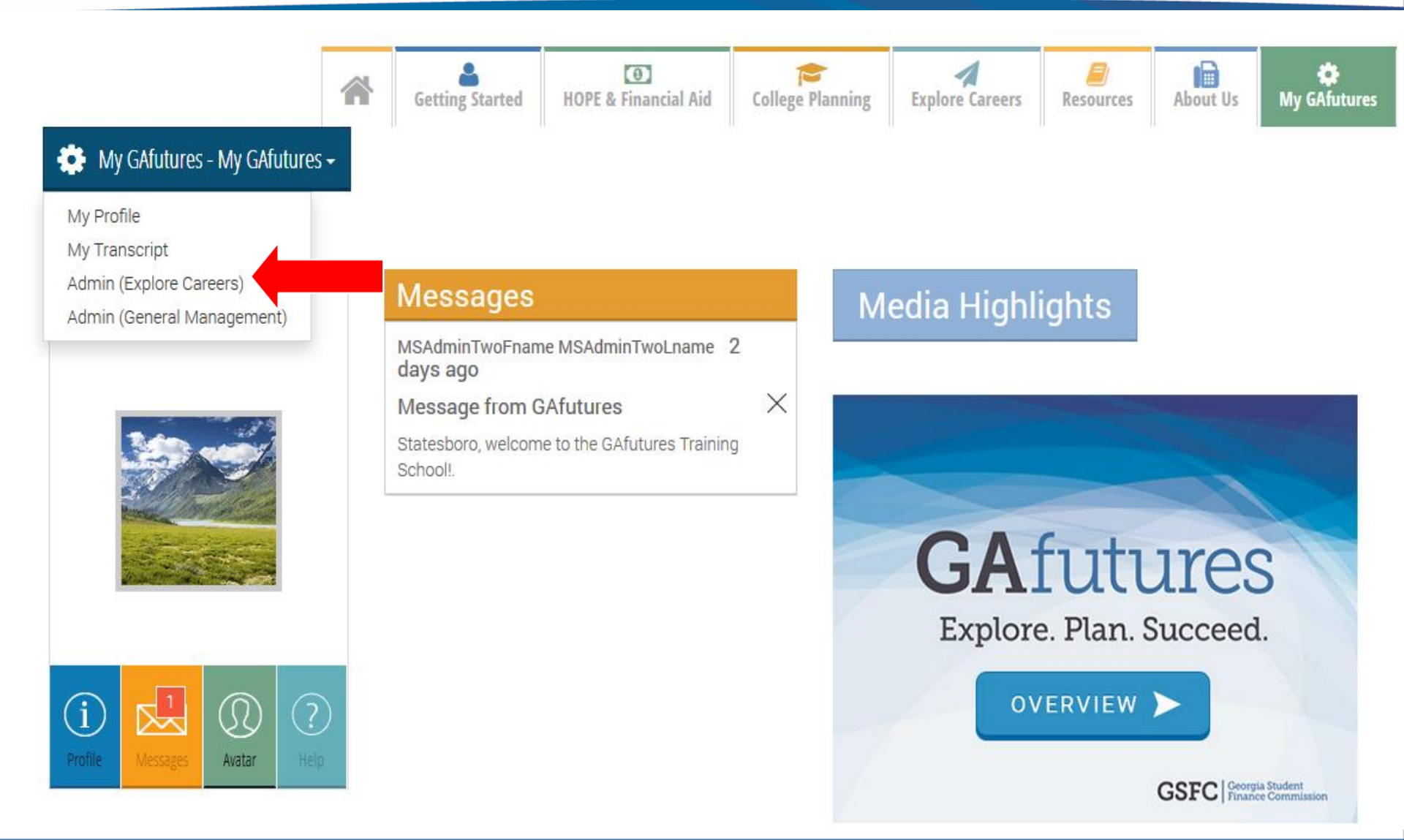

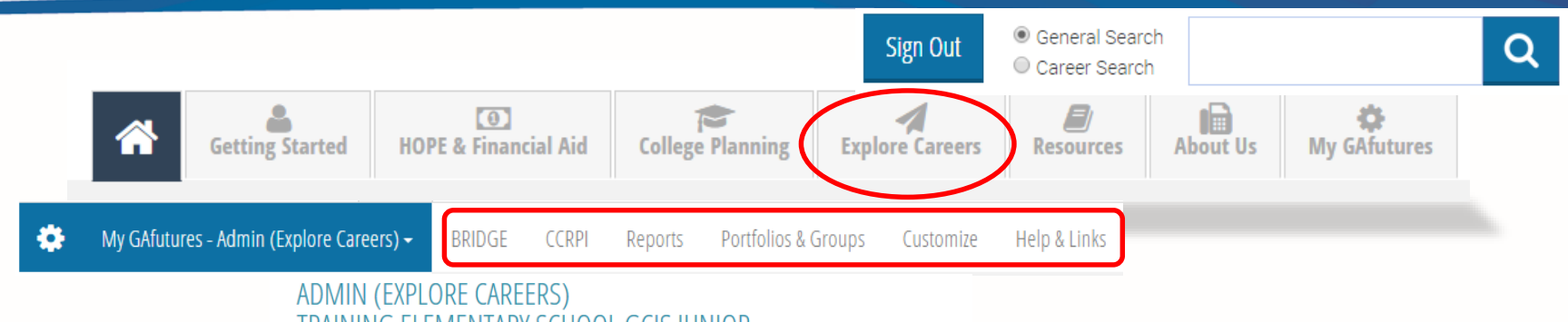

TRAINING ELEMENTARY SCHOOL GCIS JUNIOR

#### Sign Ins

| Account Type        | Number of Logins since 8/1/2015 |
|---------------------|---------------------------------|
| Portfolio           | 27                              |
| Site username or IP | 0                               |
| Staff               | 1                               |
|                     | Go to full report               |

#### Portfolio Accounts

| Account Type                      | Number of portfolios at site |
|-----------------------------------|------------------------------|
| Active Portfolio                  | 10                           |
| Portfolios created since 8/1/2015 | 10                           |
|                                   |                              |

Go to full report

#### **Modules with Saved Records**

| CIS Module                                 | All portfolios with saved<br>records | Portfolios with records saved since<br>8/1/2015 |     |
|--------------------------------------------|--------------------------------------|-------------------------------------------------|-----|
|                                            | ASSESSMENTS                          |                                                 |     |
| Career Cluster Inventory (80<br>Questions) | 0                                    |                                                 | 0   |
| Reality Check                              | 0                                    |                                                 | 0   |
|                                            | FAVORITES                            |                                                 |     |
|                                            |                                      | Go to full repo                                 | ort |

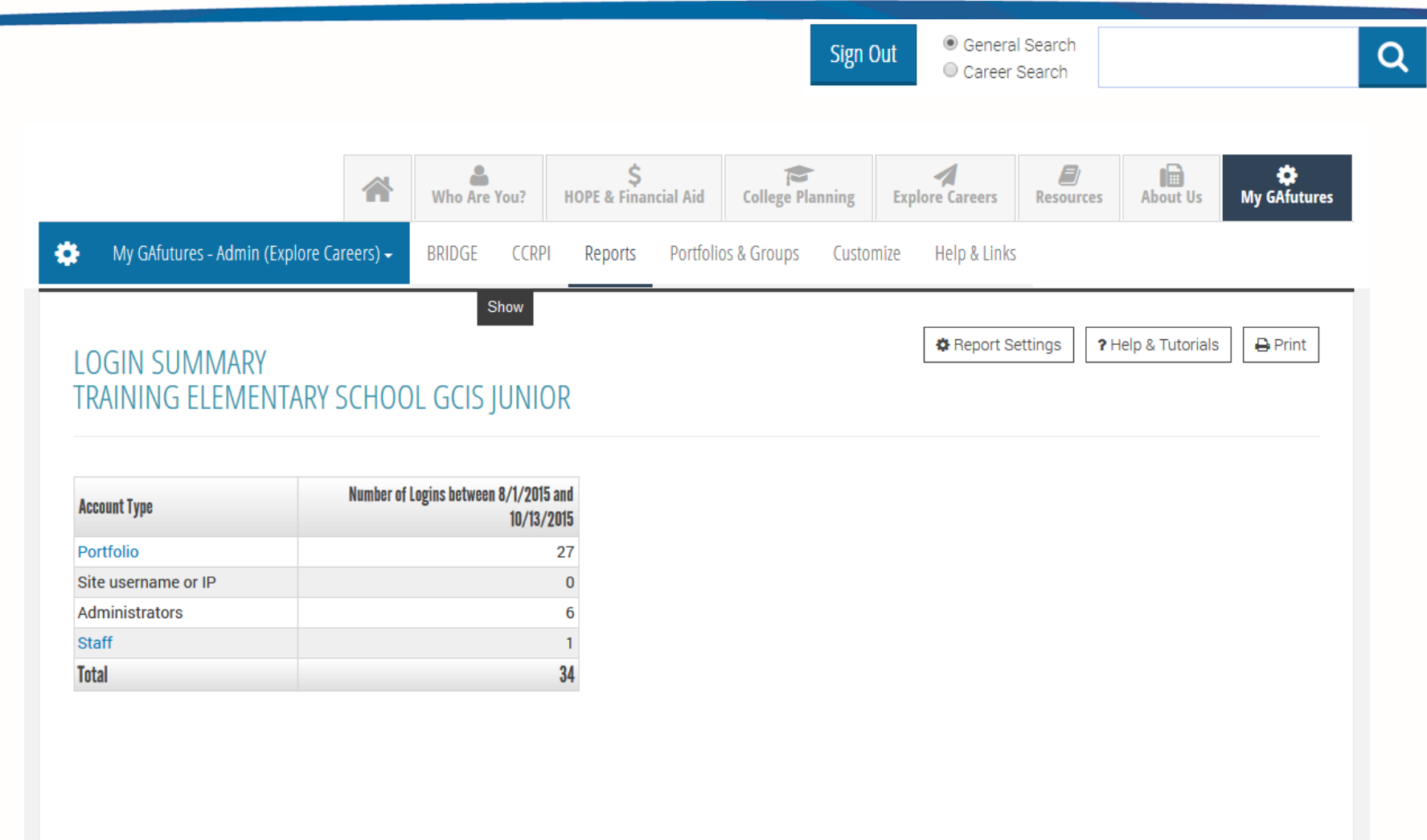

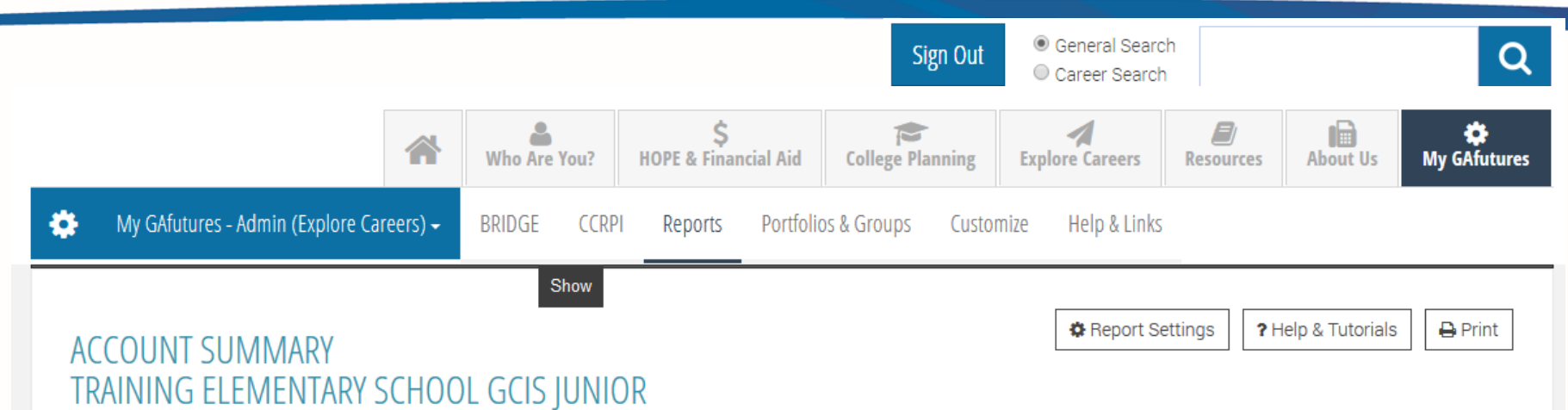

| Portfolio Account Type                             | Total Number of | Number of Portfolio<br>8 | Users Logged in between<br>/1/2015 and 10/13/2015 |
|----------------------------------------------------|-----------------|--------------------------|---------------------------------------------------|
|                                                    | rui tiulius     | Number                   | Percent                                           |
| Active Portfolios                                  | 10              | 10                       | 100%                                              |
| Hidden Portfolios                                  | 0               | 0                        | 0%                                                |
| Deleted Portfolios                                 | 0               | 0                        | 0%                                                |
| Total                                              | 10              | 10                       | 100%                                              |
| Portfolios created between 8/1/2015 and 10/13/2015 | 10              | 10                       | 100%                                              |

| Other Account Types | Number of<br>Accounts | Number of Portfolios Related to Other<br>Account |
|---------------------|-----------------------|--------------------------------------------------|
| Parents             | 0                     | 0                                                |

#### Sign Out

General Search
 Career Search

#### TRAINING ELEMENTARY SCHOOL GCIS JUNIOR

#### **All Modules**

Export | Print

| CIS Module                              | All Portfolios with Saved     | Portfolios with records saved 10/13/2015 | between 8/1/2015 and |
|-----------------------------------------|-------------------------------|------------------------------------------|----------------------|
|                                         | NCCUIUS                       | Number                                   | Percent              |
|                                         | Sorts and Assessments         |                                          |                      |
| Career Cluster Inventory (48 Questions) | 0                             | 0                                        | 0                    |
| Career Cluster Inventory (80 Questions) | 0                             | 0                                        | 0                    |
| Reality Check                           | 0                             | 0                                        | 0                    |
|                                         | <b>Planning Tools</b>         |                                          |                      |
| Career Plan                             | 0                             | 0                                        | 0                    |
| Checklists                              | 0                             | 0                                        | 0                    |
| Course Planner                          | 0                             | 0                                        | 0                    |
| Résumé Creator                          | 10                            | NA                                       | NA                   |
|                                         | <b>Stored Files and Links</b> |                                          |                      |
| Uploaded Résumés                        | 0                             | 0                                        | 0                    |
| Uploaded Files                          | 0                             | 0                                        | 0                    |
| Saved Links                             | 0                             | 0                                        | 0                    |
|                                         | Saved Favorites               |                                          |                      |
| How Do I Get There?                     | 0                             | 0                                        | 0                    |
| Occupations                             | 5                             | 5                                        | 100                  |
| Where Am I Going?                       | 0                             | 0                                        | 0                    |
| Who Am I?                               | 0                             | 0                                        | 0                    |

To create a CCRPI report on GAfutures, you must first enter your student enrollment. To access this function, hover over the **CCRPI** tab under the MyGAfutures section and select the <u>student enrollment</u> link.

| Explore. Plan. Succeed                                                                                                    | S Help O Wel<br>L                                                                                                    | ome Walthour, Beverly Sign Out                                                | General Search     Q Career Search                                 |
|----------------------------------------------------------------------------------------------------|----------------------------------------------------------------------------------------------------|-------------------------------------------------------------------------------|--------------------------------------------------------------------|
|                                                                                                    | Who Are You? HO                                                                                                    | \$ College Planning Ex                                                        | plore Careers Resources About Us My GAfutures                      |
| My GAfutures - Admin (Explore                                                                                                    | Careers) - BRIDGE CCRPI                                                                                                    | eports Portfolios & Groups Customize                                          | Help & Links                                                       |
| CRPI                                                                                                    | CCRPI Data Entry                                                                                                    | CCRPI Reports                                                                 |                                                                    |
| inter students' CCRPI data to generate ;<br>follege and Career Ready Performance                                                                                                    | you Student Enrollment<br>Ist Grade Activities                                                                                                    | 1st Grade Activities Re<br>2nd Grade Activities R                             | port sport                                                         |
| idex Reports.<br>ICRPI activities and reports by grade lev<br>am more                                                                                                    | 2nd Grade Activities<br>vels. 3rd Grade Activities<br>4th Grade Activities<br>5th Grade Activities                                                                                                    | 3rd Grade Activities Re<br>4th Grade Activities Re<br>5th Grade Activities Re | port<br>port<br>port                                               |
| Account Type                                                                                                    | Number of Logins since 8/1/2015                                                                                                    |                                                                               | Quick Links                                                        |
| Portfolio                                                                                                    | 26                                                                                                    |                                                                               |                                                                    |
| Site username or IP                                                                                                    | 0                                                                                                    |                                                                               |                                                                    |
| Staff                                                                                                    | 0                                                                                                    |                                                                               | Find a portfolio                                                   |
|                                                                                                    | Go to full report                                                                                                    |                                                                               | Tools for Counselors & Teachers<br>Tools for Counselors & Teachers |
| Portfolio Accounts                                                                                                    |                                                                                                    |                                                                               |                                                                    |
| Portfolio Accounts<br>Account Type                                                                                                    | Number of portfolios at site                                                                                                    |                                                                               |                                                                    |
| Portfolio Accounts<br>Account Type<br>Active Portfolio                                                                                                    | Number of portfolios at site<br>9                                                                                                    |                                                                               |                                                                    |
| Portfolio Accounts<br>Account Type<br>Active Portfolio<br>Portfolios created since 8/1/2015                                                                                                    | Number of portfolios at site<br>9<br>2                                                                                                    |                                                                               |                                                                    |
| Portfolio Accounts<br>Account Type<br>Active Portfolio<br>Portfolios created since 8/1/2015<br>Modules with Saved Records<br>DIS Module                                                                                                    | Number of portfolios at site<br>9<br>2<br>Go to full report<br>All portfolios with saved<br>P or folios                                                                                                    | records saved since                                                           |                                                                    |
| Portfolio Accounts<br>Account Type<br>Active Portfolio<br>Portfolios created since 8/1/2015<br>Modules with Saved Records<br>DIS Module                                                                                                    | Number of portfalies at site<br>9<br>2<br>Go to full report<br>All portfolies with saved<br>8//2015                                                                                                    | records saved since                                                           |                                                                    |
| Portfolio Accounts<br>Account Type<br>Active Portfolio<br>Portfolios created since 8/1/2015<br>Modules with Saved Records<br>DS Module                                                                                                    | Number of portfolies at site       9     2       Go to full report       3       All portfolies with saved<br>records     Portfolies &<br>8/1/2015       ASSESSMENTS                                                                                   | records saved since                                                           |                                                                    |
| Portfolio Accounts<br>Account Type<br>Active Portfolio<br>Portfolios created since 8/1/2015<br>Modules with Saved Records<br>DS Module<br>Career Cluster Inventory (80<br>Questions)                                                                | Number of portfalies at site       9       2       Go to full report       All portfalies with saved<br>records     Portfalies with<br>8/1/2015       ASSESSMENTS       2                                                                              | records saved since                                                           |                                                                    |
| Portfolio Accounts<br>Account Type<br>Active Portfolio<br>Portfolios created since 8/1/2015<br>Modules with Saved Records<br>OS Module<br>Career Cluster Inventory (80<br>Questions)<br>Interest Profiler                                           | Number of portfolios at site           9         2           Go to full report           Go to full report           A ALI portfolios with saved<br>recents           Portfolios with saved<br>R/1/2015           ASSESSMENTS           2           1  | records saved since<br>0                                                      |                                                                    |
| Portfolio Accounts<br>Account Type<br>Active Portfolio<br>Portfolios created since 8/1/2015<br>Modules with Saved Records<br>DS Module<br>Career Cluster Inventory (80<br>Questions)<br>Interest Profiler<br>Reality Check                          | Number of portfolies at site       9       2       Go to full report       All portfolies with saved records       ASSESSMENTS       2       1                                                                                                    | records saved since<br>0<br>0<br>0                                            |                                                                    |
| Portfolio Accounts<br>Account Type<br>Active Portfolio<br>Portfolios created since 8/1/2015<br>Modules with Saved Records<br>Dis Module<br>Career Cluster Inventory (80<br>Questions)<br>Interest Profiler<br>Reality Check<br>SKILLS               | Number of portfolios at site       9     2       Go to full report       All portfolios with saved records       ASSESSMENTS       ASSESSMENTS       EXVIDENTES                                                                                        | records saved since<br>0<br>0<br>0<br>0                                       |                                                                    |
| Portfolio Accounts<br>Account Type<br>Active Portfolio<br>Portfolios created since 8/1/2015<br>Modules with Saved Records<br>DS Module<br>Career Cluster Inventory (80<br>Questions)<br>Interest Profiler<br>Reality Check<br>SKILLS                | Number of portfolios at site           9           2           Go to full report           All portfolios with saved<br>records           ASSESSMENTS           2           1           1           FAVORITES                                          | records saved since<br>0<br>0<br>0<br>0<br>0                                  |                                                                    |
| Portfolio Accounts<br>Account Type<br>Active Portfolio<br>Portfolios created since 8/1/2015<br>Modules with Saved Records<br>DS Module<br>Career Cluster Inventory (80<br>Questions)<br>Interest Profiler<br>Reality Check<br>SKILLS<br>Occupations | Number of portfalios at site           9           2           Go to full report           All portfalios with saved records           All portfalios with saved records           ASSESSMENTS           2           1           1           FAVORITES | records saved since<br>0<br>0<br>0<br>0<br>0<br>1                             |                                                                    |

Click the 'edit' button to activate the number fields.

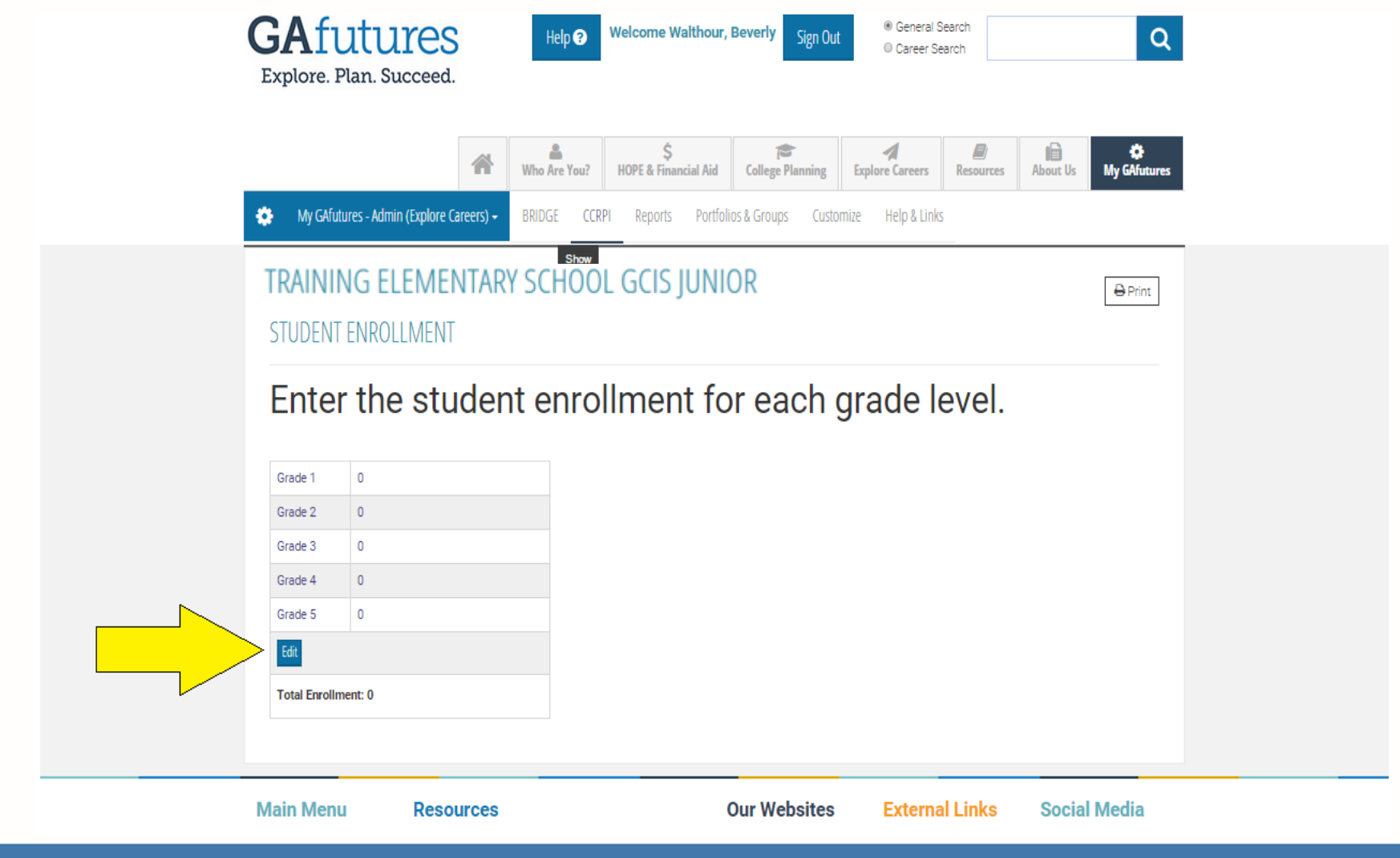

Next, you simply enter the number of students in each particular grade level and then click 'update'.

| <ul> <li>♦ Welcome to GAfuture</li> <li>♦ ♦ ♥ 🔒 https:</li> </ul> | es × 🔄 GAcollege411 - High Scho × 🕞 Stubbornness - Personalit × stubbornness - Personalit × stubbornness - Perso | Q 5 |
|-------------------------------------------------------------------|----------------------------------------------------------------------------------------------------|-----|
|                                                                   | GAfutures       Help ?         Welcome Walthour, Beverly       Sign Out         * General Search       © Career Search                                                                                                    |     |
|                                                                   | Image: Second second second                              |     |
|                                                                   | TRAINING ELEMENTARY SCHOOL GCIS JUNIOR                                                                                                    |     |
|                                                                   | Enter the student enrollment for each grade level.                                                                                                    |     |
|                                                                   | Grade 4 0<br>Grade 5 0<br>Update Crite<br>Total Enrollment: 0                                                                                                    |     |
|                                                                   | Main Menu       Resources       Our Websites       External Links       Social Media                                                                                                    |     |

When you click 'update' your new enrollment numbers will be displayed with a time and date stamp.

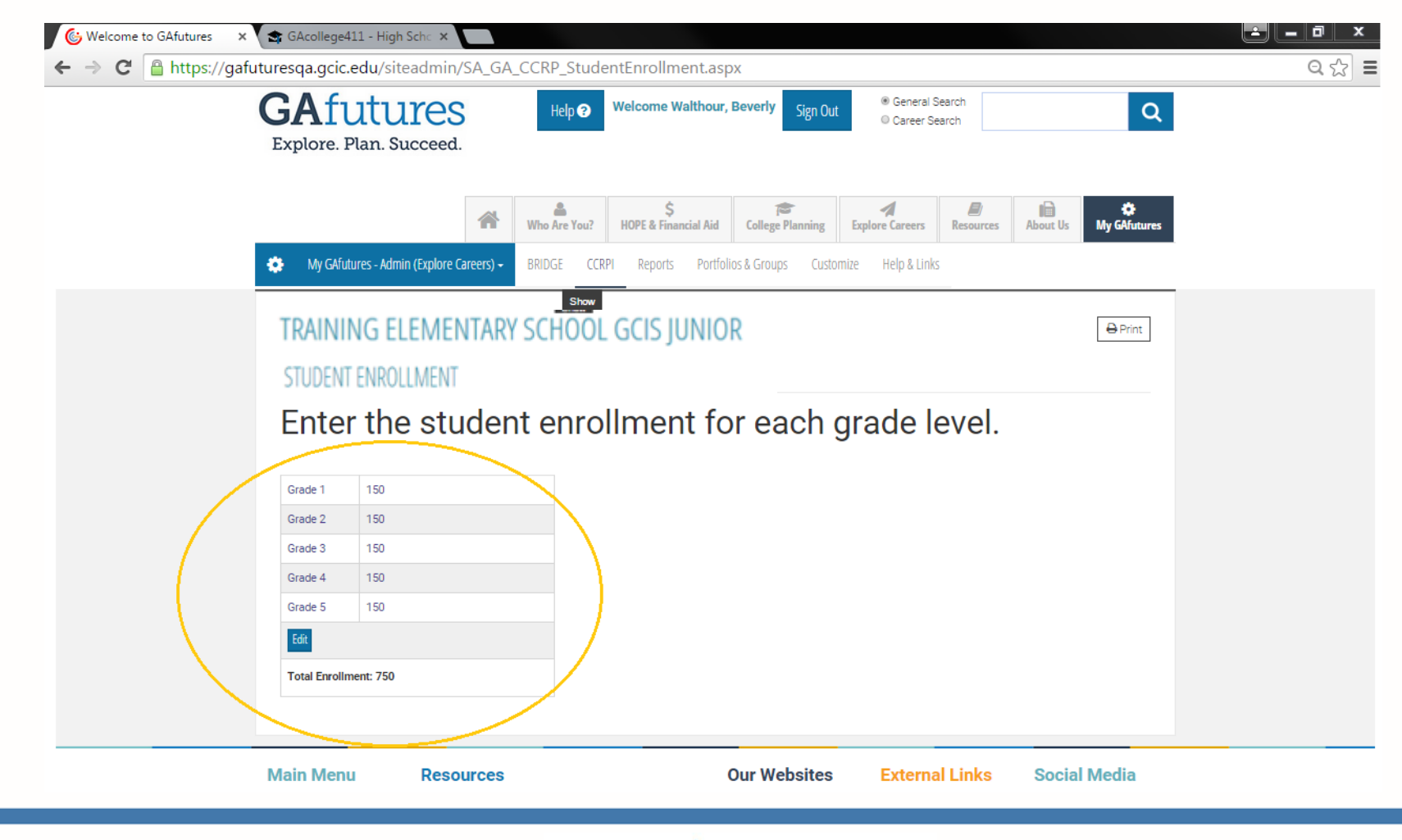

If you need to edit or correct a student enrollment field, simply click on the 'edit' button and re-enter your number(s). Don't forget to click 'update' once you are finished or your new information will not be saved.

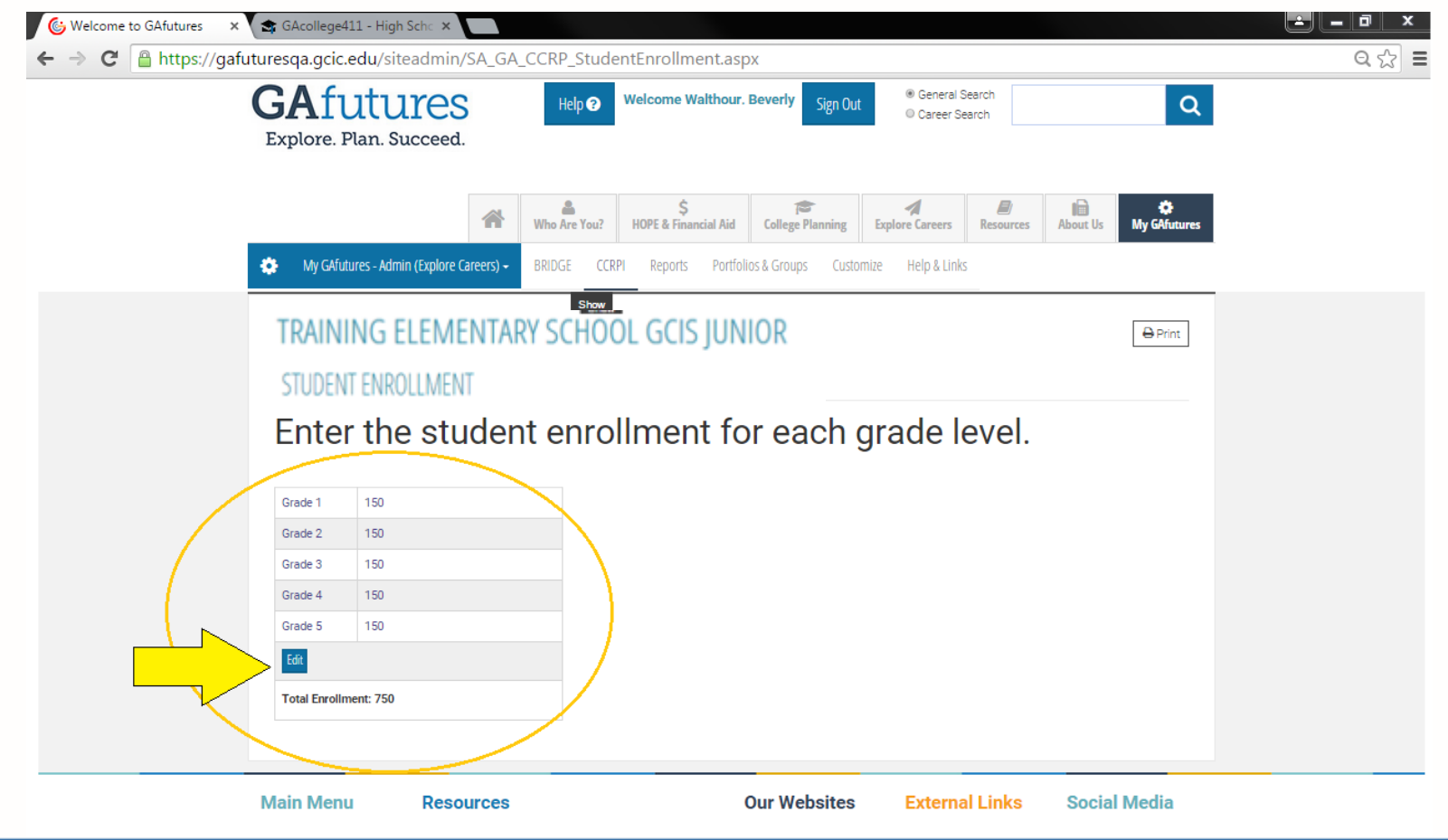

To validate students CCRPI activities. After you have entered the number of students in your enrollment field, click on the specific grade activities link under the CCRPI Data Entry section. The example here is 1<sup>st</sup> grade Activities.

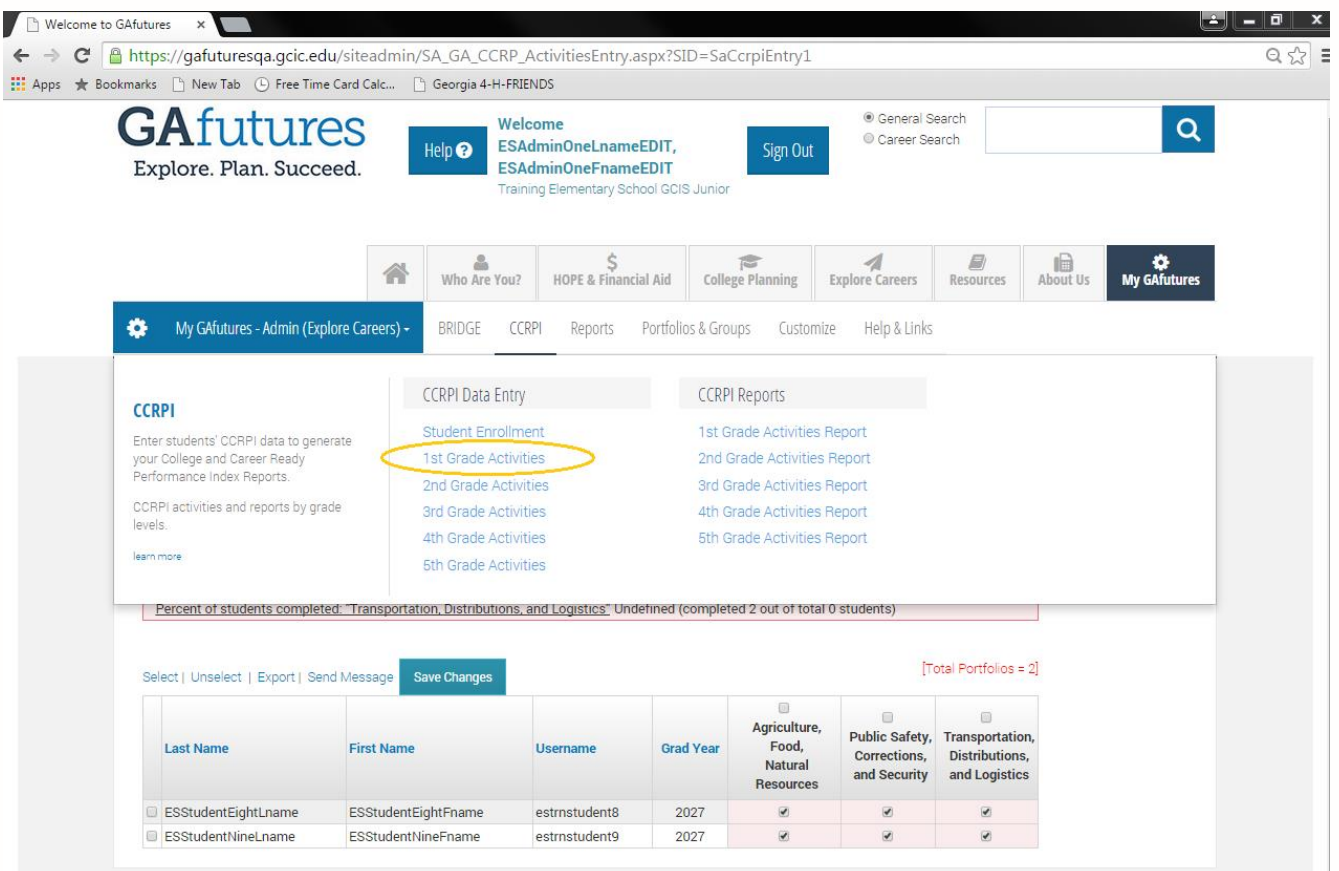

Next, select the students who have completed their CCRPI activities at your school based on the specific cluster matched to their grade level. Click the 'save changes' button to store this information.

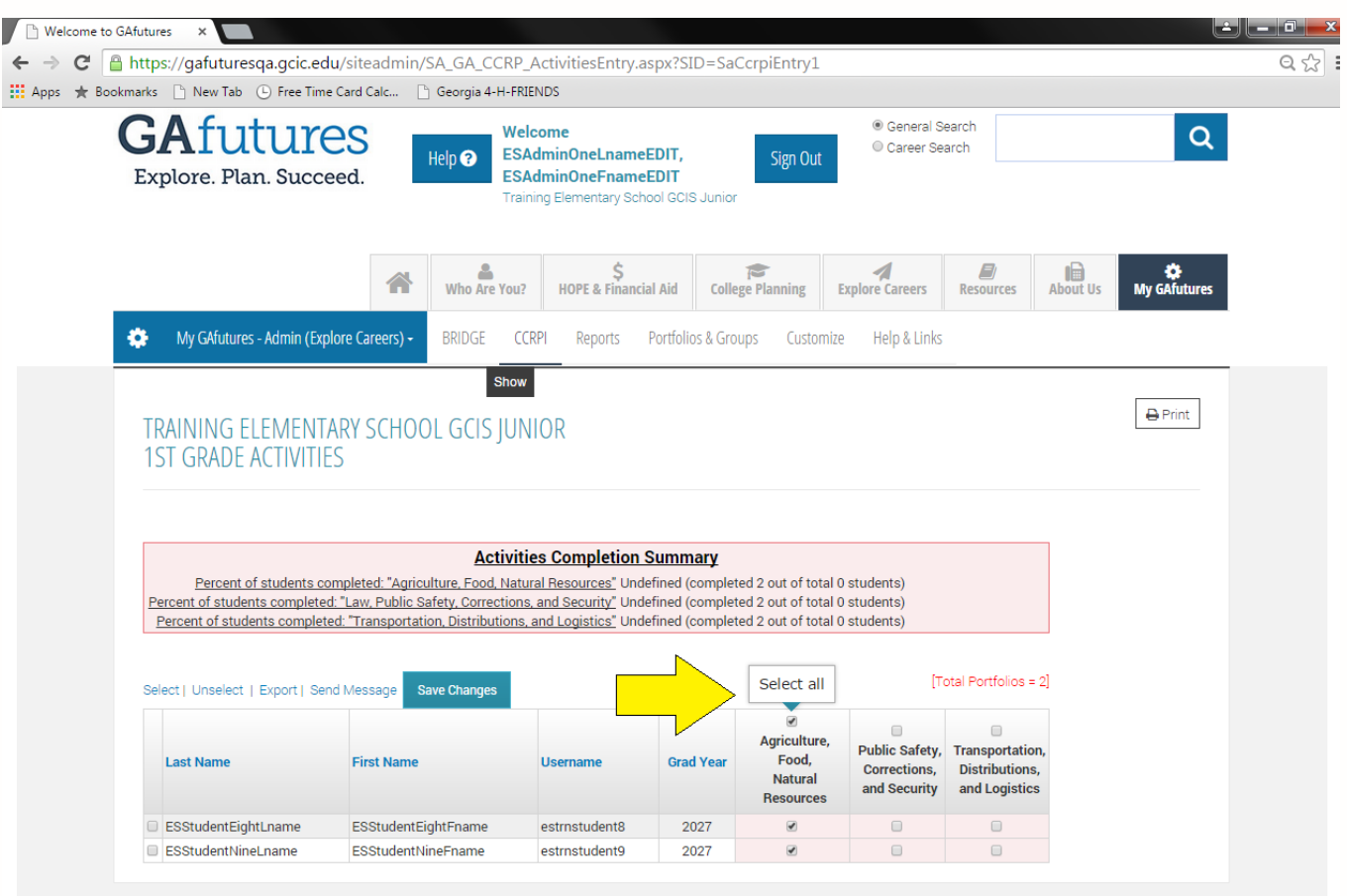

To generate a CCRPI report. Click on the grade level under the CCRPI reports section. The example here is 1<sup>st</sup> grade Activities Report.

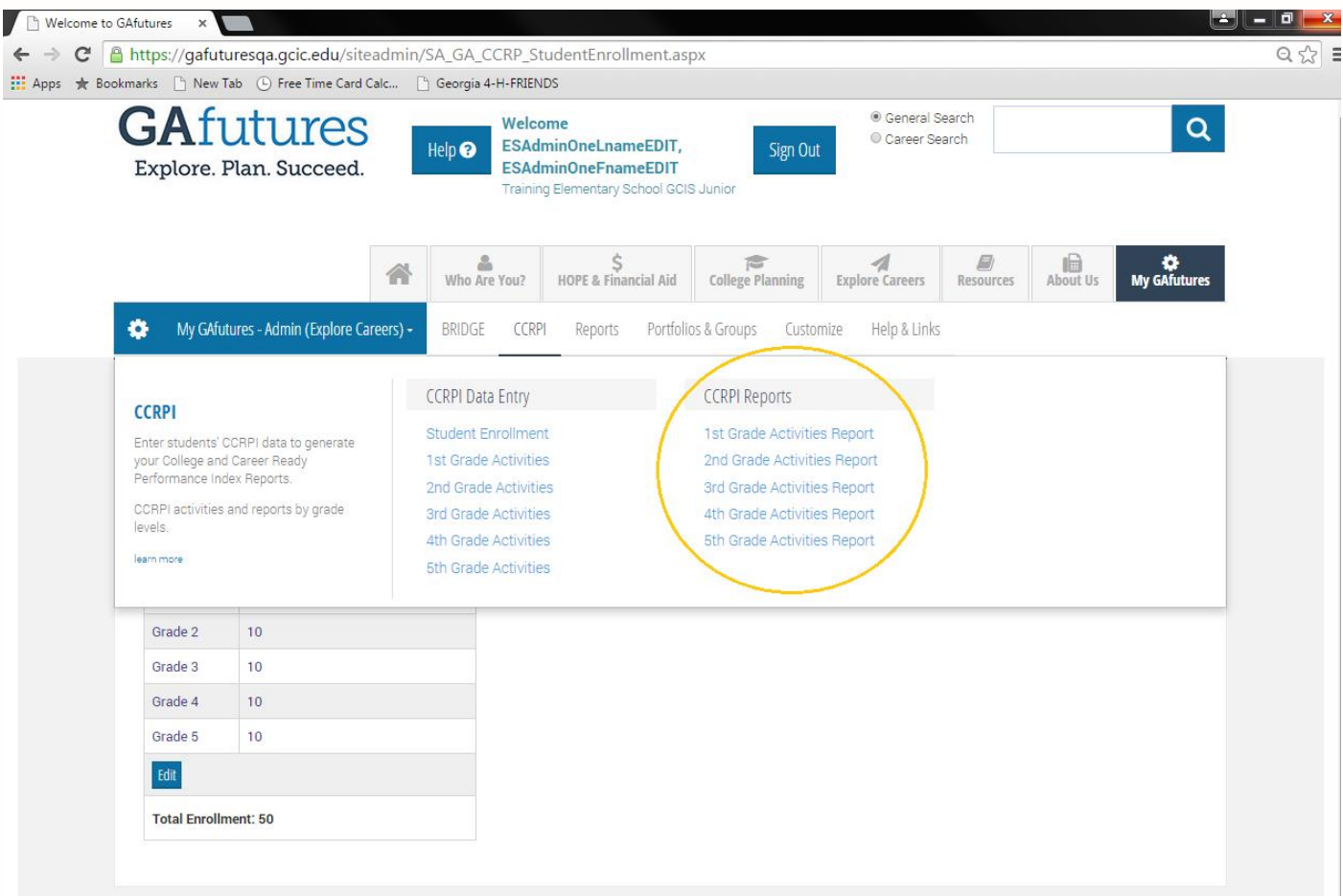

You should now be able to view (in percentages) the number of students who have completed their CCRPI activities at your school based on the grade level you selected that matches their cluster type. You may view, export and print this report.

| TRAINING ELEMENTARY SCHOOL GCIS JUN                                                                                                    | IOR                                                                                                    | 🖨 Print |
|----------------------------------------------------------------------------------------------------|----------------------------------------------------------------------------------------------------|---------|
| 1ST GRADE ACTIVITIES                                                                                                    |                                                                                                    |         |
|                                                                                                    |                                                                                                    |         |
|                                                                                                    |                                                                                                    |         |
|                                                                                                    |                                                                                                    |         |
| Activiti                                                                                                    | es Completion Summary                                                                                                    |         |
| Activiti<br>Percent of students completed: "Agriculture, Food, Natur                                                                                                    | es Completion Summary<br>ral Resources" 20.00% (completed 2 out of total 10 students)                                                                                                    |         |
| Activiti<br>Percent of students completed: "Agriculture, Food, Natur<br>Percent of students completed: "Law, Public Safety, Corrections                                                                                                    | es Completion Summary<br>ral Resources" 20.00% (completed 2 out of total 10 students)<br>, and Security" 20.00% (completed 2 out of total 10 students)                                                                                           |         |
| Activiti<br>Percent of students completed: "Agriculture, Food, Natur<br>Percent of students completed: "Law, Public Safety, Corrections,<br>Percent of students completed: "Transportation, Distributions,                                                         | es Completion Summary<br>ral Resources" 20.00% (completed 2 out of total 10 students)<br><u>, and Security"</u> 20.00% (completed 2 out of total 10 students)<br>and Logistics" 20.00% (completed 2 out of total 10 students)                    |         |
| Activiti<br>Percent of students completed: "Agriculture, Food, Natu<br>Percent of students completed: "Law, Public Safety, Corrections<br>Percent of students completed: "Transportation, Distributions,                                                           | es Completion Summary<br>ral Resources" 20.00% (completed 2 out of total 10 students)<br><u>, and Security"</u> 20.00% (completed 2 out of total 10 students)<br>and Logistics" 20.00% (completed 2 out of total 10 students)                    |         |
| Activiti<br>Percent of students completed: "Agriculture, Food, Natu<br>Percent of students completed: "Law, Public Safety, Corrections<br>Percent of students completed: "Transportation, Distributions,<br>Select   Unselect   Export   Send Message Save Changes | es Completion Summary<br>ral Resources" 20.00% (completed 2 out of total 10 students)<br>. and Security" 20.00% (completed 2 out of total 10 students)<br>and Logistics" 20.00% (completed 2 out of total 10 students)<br>[Total Portfolios = 2] |         |

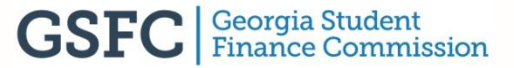

#### **QUESTIONS?**

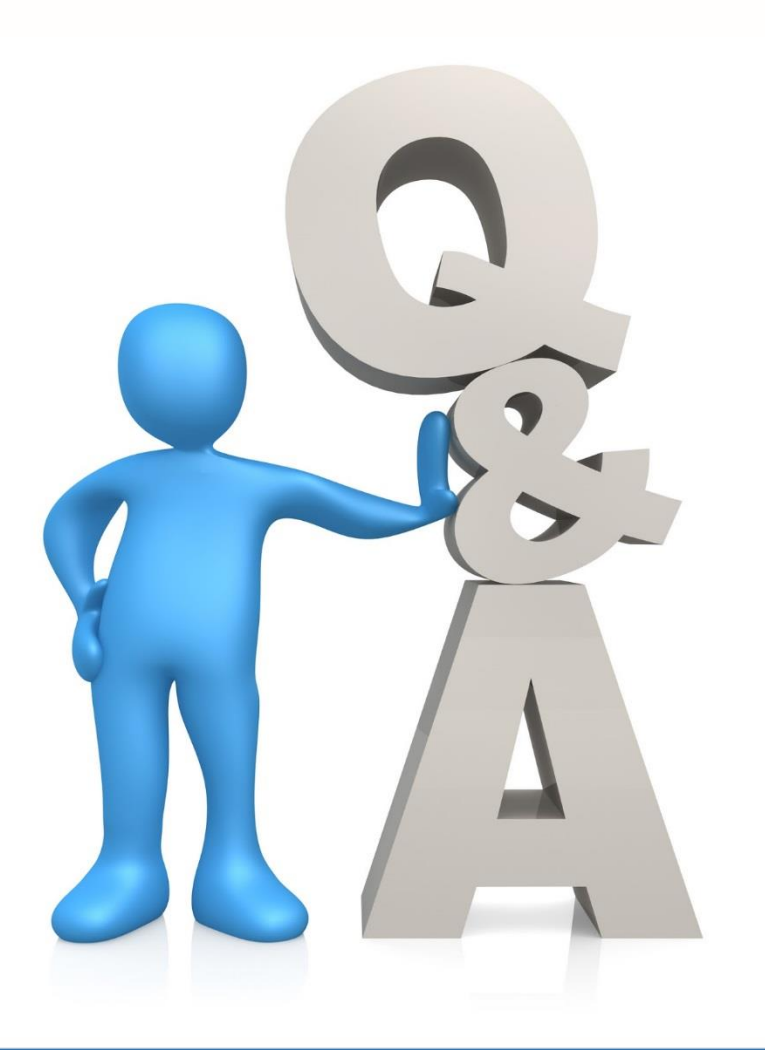

#### **CONTACT: GSFC**

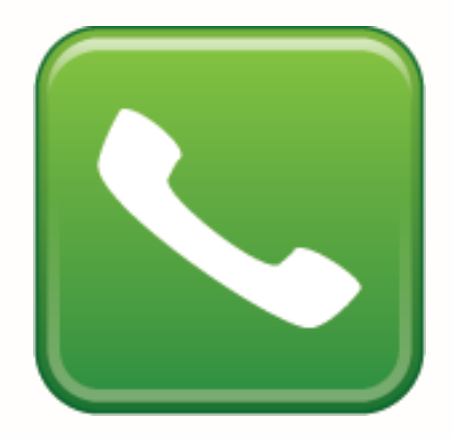

770.724.9302

gafutures@gsfc.org

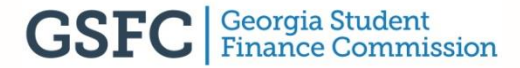

# **OUTREACH REP TERRITORY MAP**

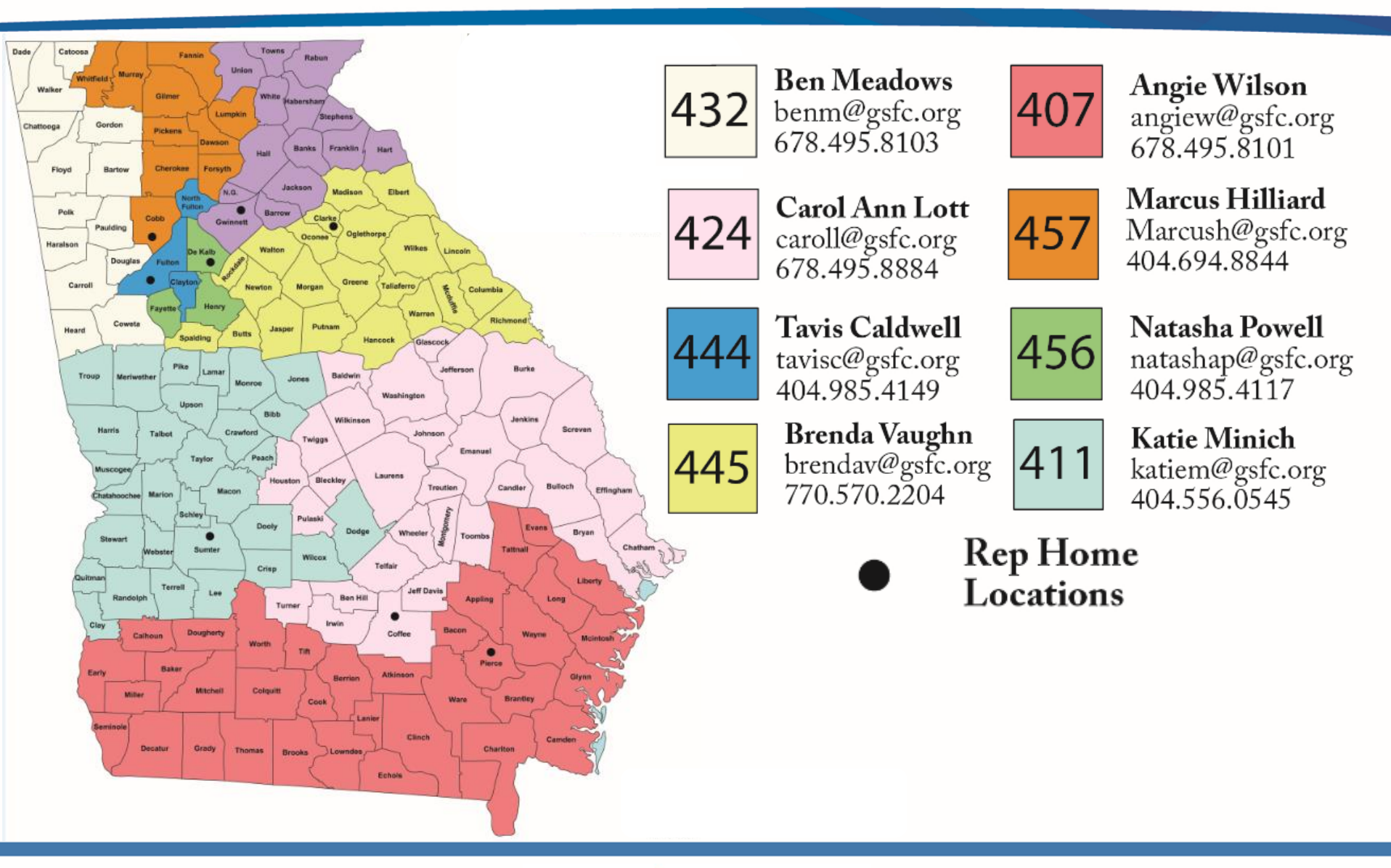

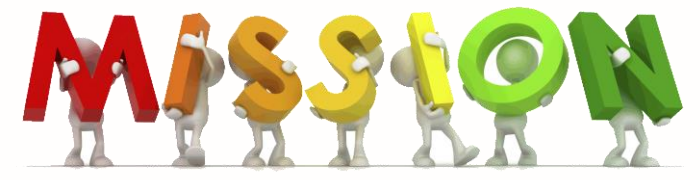

# To promote and increase access to education beyond high school for Georgians.

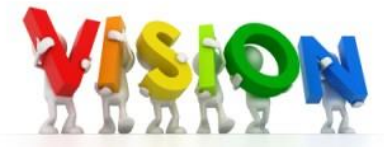

To be the premier provider of student financial aid and educational services for Georgians.

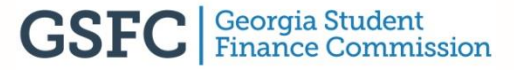